# SUNPN讯鹏

# 工业物联网关(M-LINK) SP-WG200A 使用说明

文件版本: V1.1.2

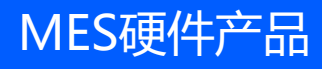

## 目录

# **SUNPNi**訊鵬

| —、 <b>I</b>   | L业物联网关(M-LINK)SP-WG200A硬件规格 | 3  |
|---------------|-----------------------------|----|
| 1、            | 产品概述                        | 4  |
| 2、            | 产品外观尺寸                      | 5  |
| 3、            | 接口描述                        | 6  |
| 4、            | 规格参数                        | 7  |
| 5、            | 系统架构                        | 8  |
| 6、            | 应用说明                        | 9  |
| 7、            | 应用场景                        | 10 |
| <u></u> _, s  | P-WG200A用户使用说明              | 11 |
| 1、            | 网关快速建立通讯测试                  | 12 |
| 2、            | 网络组网                        | 15 |
| 3、            | 功能描述                        | 22 |
| 三、 <b>í</b> í | 全业简介                        | 35 |
| 1、            | 公司简介                        |    |
| 2、            | 资质荣誉                        |    |
| 3、            | 联系我们                        |    |

# 工业物联网关(M-LINK)SP-WG200A硬件规格

• SP-WG200A网关硬件简介

• SP-WG200A网关应用简介

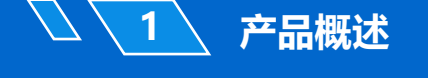

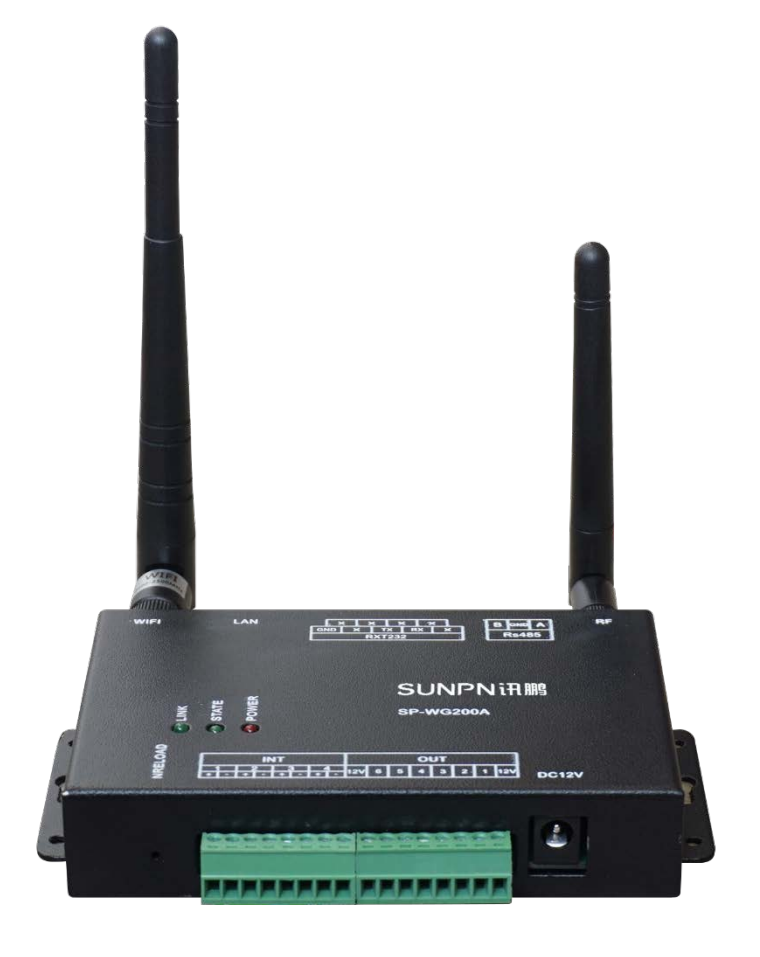

深圳讯鹏科技有限公司自主研发的SP-WG200A网关,采用业内 工业级高性能嵌入式结构,并针对智能制造、智能家居、智慧农场、 工业控制、工厂设备等数据的采集传输与控制领域,做了专业的一体 化设计,通过该网关用户无需关心具体细节,只需简单设置即可实现 以太网 / WIFI / RS232 / RS485 / RF433 / IO等设备之间数据交换, 且网关内嵌协议自带输入输出功能,用户通过简单指令并可方便的采 集设备的开关信号、计数信号以及输出信号对设备的控制,从而轻松 实现物联网。

### SUNPNiff

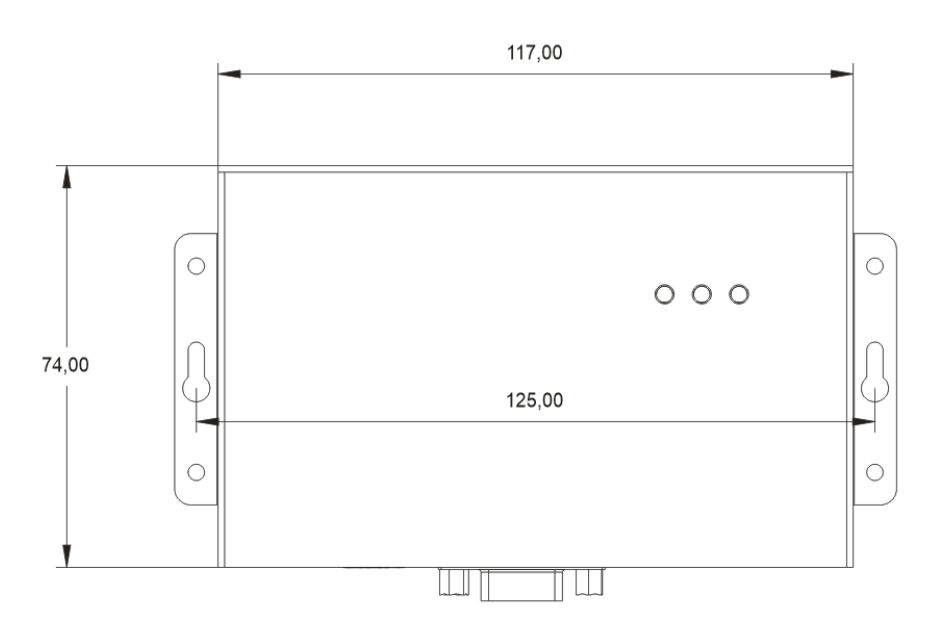

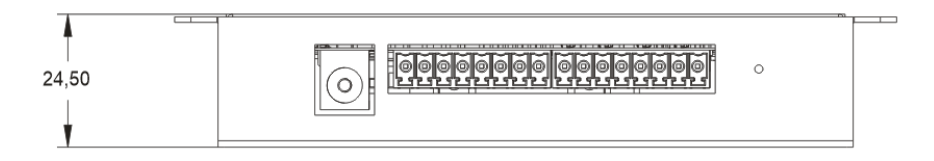

图1 正面侧面尺寸图

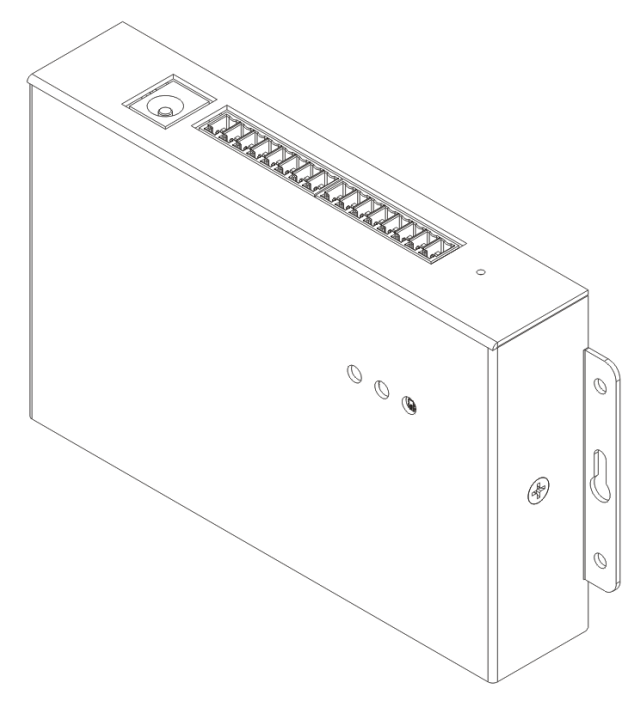

图2 立体视图

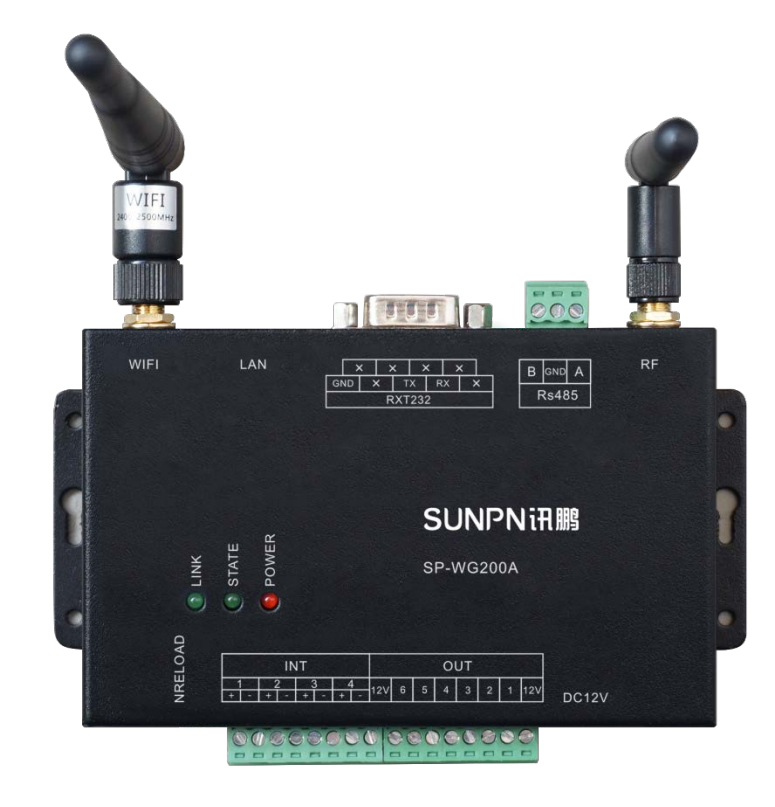

#### 表1 接口描述

| 功能     | 名称      | 描述                                        |
|--------|---------|-------------------------------------------|
|        | DC12V   | 电源接口DC12V/1A                              |
|        | INT     | 4路光电隔离输入接口(信号5~24V)                       |
|        | OUT     | 6路OD门输出接口(VDS <60V,ID<4A)                 |
| 乱动夺口   | WIFI    | WIFI天线(SMA接口)                             |
| 211即按口 | RF      | RF天线(SMA接口)                               |
|        | LAN     | <b>10/100M</b> 以太网接口                      |
|        | RS232   | RS232串口通讯接口(DB9公头)                        |
|        | RS485   | 工业RS485通讯接口(3PIN接线座)                      |
|        | LINK    | WIFI连接指示灯                                 |
| LED灯   | STATE   | 系统状态指示灯(系统正常工作时每2秒闪亮一<br>次,有数据传输或有输入信号时亮) |
|        | POWER   | 电源指示灯                                     |
| 按键     | NRELOAD | 恢复出厂设置(按下大于3秒)                            |

 $\bigcirc$ 

### **SUNPN**i訊鹏

表2 规格参数

| 分类     | 项目     | 描述                                                                                                    |  |
|--------|--------|----------------------------------------------------------------------------------------------------|--|
|        | 电源电压   | DC12V                                                                                                    |  |
|        | 工作电流   | 平均电流100mA@12V, 峰值电流200mA@12V                                                                                                    |  |
|        | 通信接口   | 网口/WIFI/RS232/RS485/RF433接口                                                                                                    |  |
|        | 串口参数   | RS232/RS485/RF433(默认9600bps,8,1,None)                                                                                                    |  |
|        | 以太网    | 10Mbps/100Mbps                                                                                                    |  |
| 硬件参数   | 输入接口   | 4路光电隔离输入 (DC信号5~24V)                                                                                                    |  |
|        | 输出接口   | 6路OD门输出 (VDS <60V,ID<4A)                                                                                                    |  |
|        | 天线接口   | WIFI:SMA接口; RF:SMA接口                                                                                                    |  |
|        | 工作温度   | -30~65℃                                                                                                    |  |
|        | 相对湿度   | 10%~90%无冷凝                                                                                                    |  |
|        | 外形尺寸   | 133mm×92mm×24.5mm                                                                                                    |  |
|        | 标准认证   | FCC/CE/ROHS                                                                                                    |  |
|        | 无线标准   | 802.11 b/g/n                                                                                                    |  |
|        | 频率范围   | 2.412GHz-2.484GHz                                                                                                    |  |
|        |        | 802.11b: +19dBm(Max.@11Mbps)                                                                                                    |  |
|        | 发射功率   | 802.11g:+18dBm(Max.@54Mbps)                                                                                                    |  |
| WIFI参数 |        | 802.11n: +17dBm(Max.@HT20,MCS7)                                                                                                    |  |
|        |        | +17dBm(Max.@HT40,MCS7)<br>田 百可以配望地來                                                                                                    |  |
|        |        | 四广内以此直动平<br>802 11h: 80dBm (@11Mbas)                                                                                                    |  |
|        | 接收灵敏度  | ماري بايون موري (شريماني) (شريماني) موري بايون موري بايون موري ب |  |
|        |        | متعديديومتناقلة (٢٥/١٩٥٥)<br>802.11n:-73dBm (@HT20.MCS7)                                                                                                    |  |
|        |        | -71dBm(@HT40,MCS7)                                                                                                    |  |
|        | 工作频率   | 431.5M-435M(另有427.5-431M和435.5-439M版本)                                                                                                    |  |
|        | 调制方式   | GFSK                                                                                                    |  |
|        | 频道间隔   | 500KHZ                                                                                                    |  |
| RF参数   | 信道数    | 8信道                                                                                                    |  |
|        | 发射功率   | 最大20dBm                                                                                                    |  |
|        | 接收灵敏度  | -116dBm                                                                                                    |  |
|        | 传输距离   | 传输距离大于200米(具体视环境而定)                                                                                                    |  |
|        | 无线网络类型 | AP/STA 模式                                                                                                    |  |
|        | 安全机制   | WEP/WPA-PSK/WPA2-PSK                                                                                                    |  |
|        | 加密类型   | WEP64/WEP128/TKIP/AES                                                                                                    |  |
| 软件参数   | 工作模式   | 数据透传+网关协议                                                                                                    |  |
|        | 网络协议   | TCP/UDP/ARP/ICMP/DHCP/DNS/HTTP                                                                                                    |  |
|        | TCP连接数 | 32                                                                                                    |  |
|        | 用户配置   | WEB服务器配置                                                                                                    |  |

### SUNPNIT

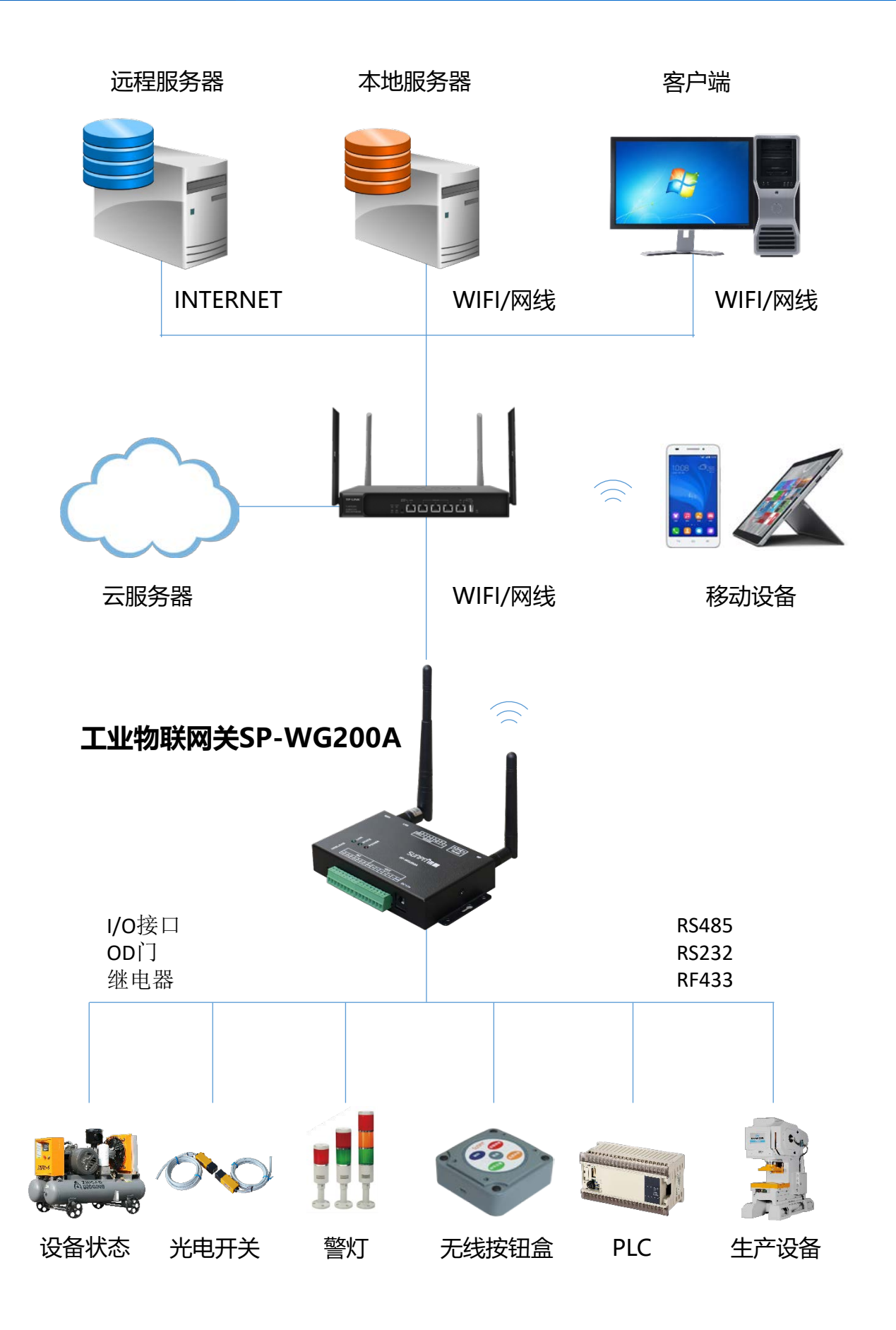

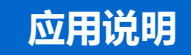

WIFI传输 工位计数采集 安灯呼叫

RF433无线 设备数据采集 RS485/RS232

生产设备

PLC

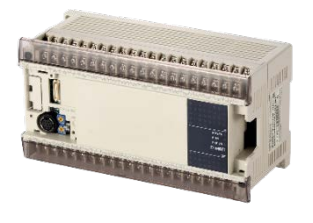

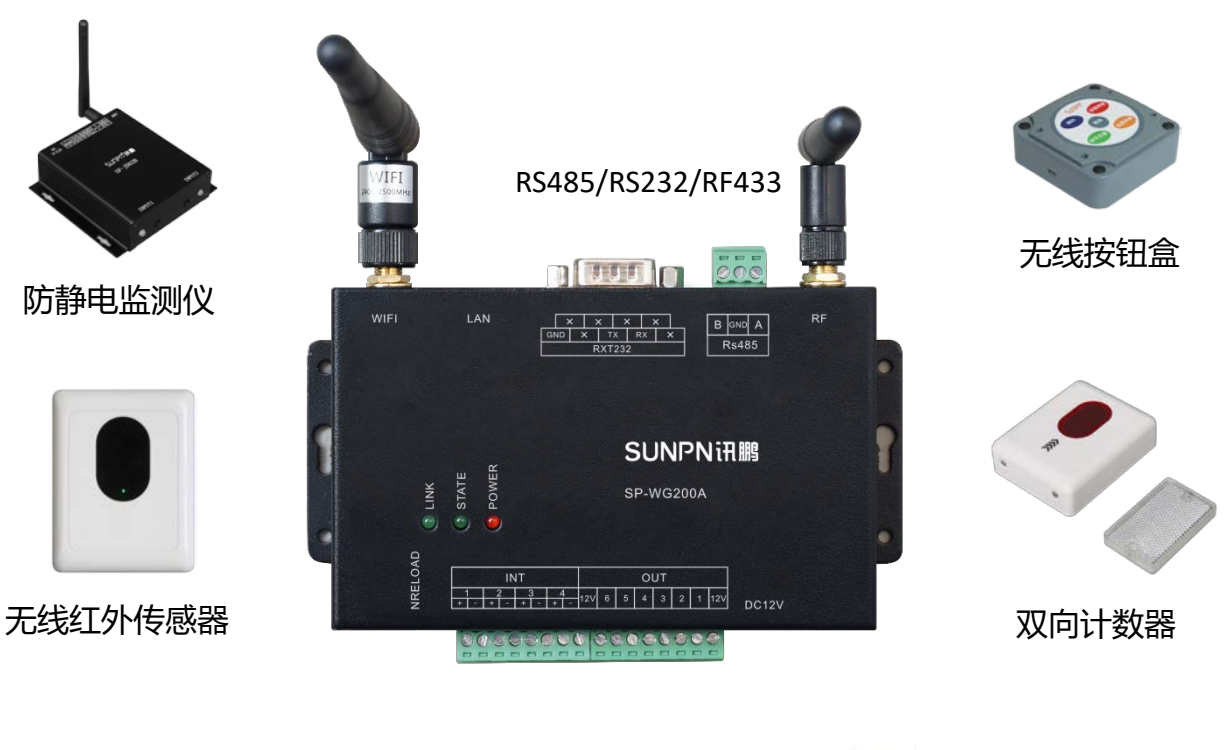

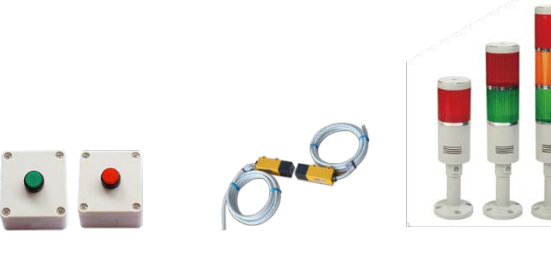

4路光电隔离信号输入

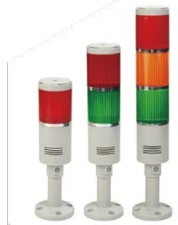

6路OD门输出

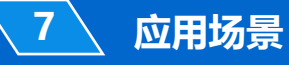

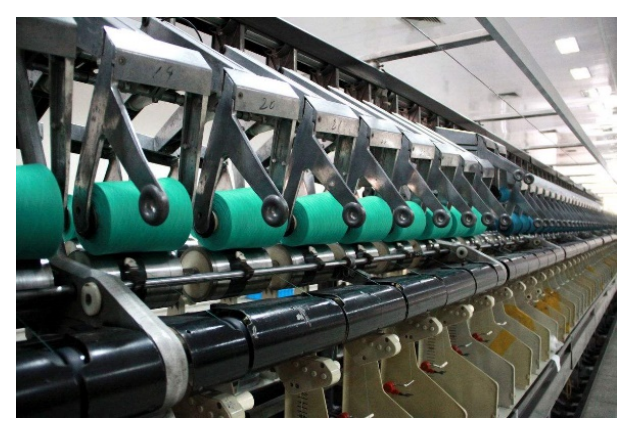

纺织厂

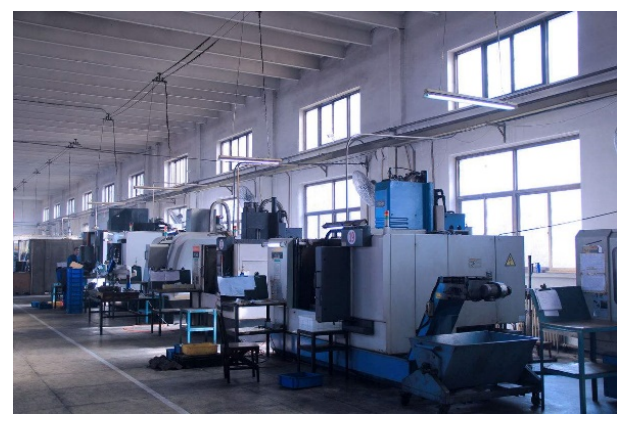

生产机台

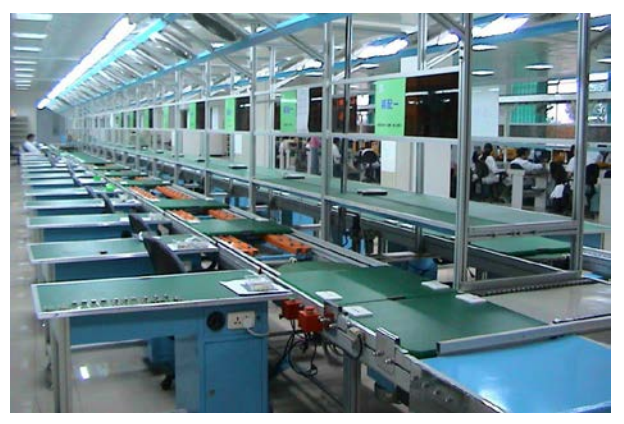

生产拉线

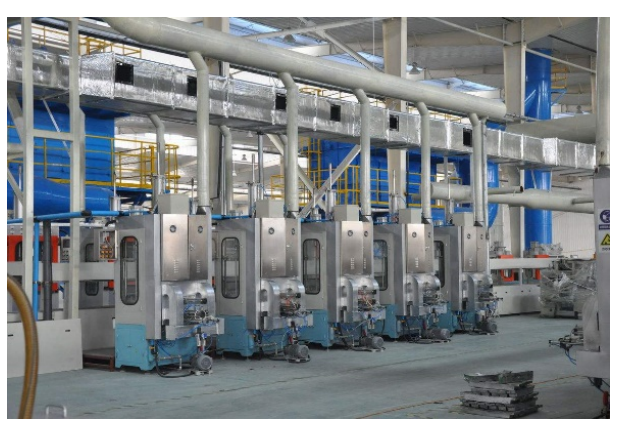

自动设备

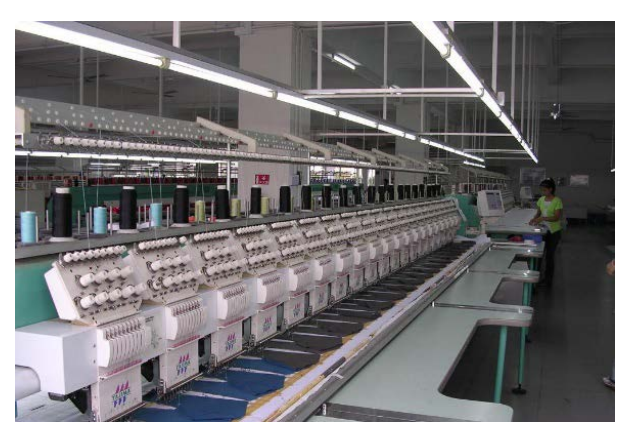

设备车间

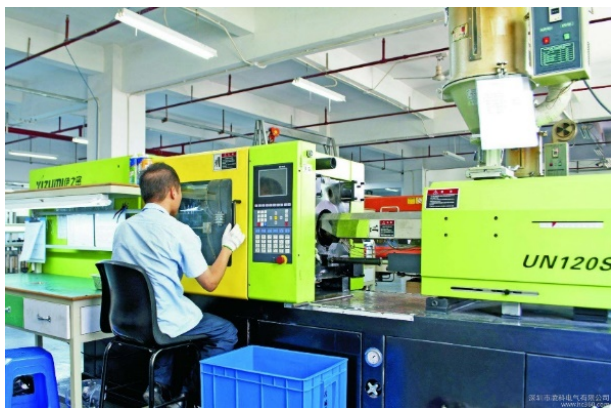

注塑机台

# 工业物联网关(M-LINK)SP-WG200A用户使用说明

- 网关快速建立通讯测试
- 网络组网
- 功能描述

【以下4步,使用WIFI方式,使电脑端与网关设备快速实现通讯测试。】

#### 恢复出厂设置

#### 操作方法:

1

网关NRELOAD下方有个小孔,在通电状态使用尖锐物品按压3秒以上恢复出厂设置

#### 1.1.1. 通过WIFI登录网关

a、连接网关,使用手机或者笔记本电脑搜索WIFI,连接"PW21\_xxxx"(xxxx 是 MAC 地址后四位)即是模块的默认网络名称(SSID)。

b、登录网关,在浏览器地址栏输入默认IP地址(10.10.100.254), 弹出账号密码输入窗口后, 输入登录账号名与密码。初始用户名: admin; 初始密码: admin。窗口如下所示:

| 登录                                  |       |  |  |  |  |
|-------------------------------------|-------|--|--|--|--|
| http://10.100.254<br>您与此网站的连接不是私密连接 |       |  |  |  |  |
| 用户名                                 | admin |  |  |  |  |
| 密码                                  |       |  |  |  |  |
|                                     | 登录 取消 |  |  |  |  |

Figure . 登录窗口

点确定后登录设备可进行相关参数配置(快速测试默认参数即可),主页如下所示:

| ☆ 当前状态    | 当前状态                 | 当前状态<br><sup>系统当前状态工具</sup>       |  |
|-----------|----------------------|-----------------------------------|--|
| □ 系统设置    | 系统状态                 | 系统状态                              |  |
| 入 串口设置    | 产品名称<br>HF2211       | 产品名称 MAC地址<br>HF2211 98D863E6E320 |  |
| · 1. Ange | DHCP<br>关闭           | IP地址<br>192.168.0.238             |  |
| ∞ 高级设置    | • 子网摧码               | 网关                                |  |
| ₿ 其他      | 255.255.255.0        | 192.168.0.1                       |  |
|           | DNS地址<br>192.168.0.1 | 閉件版本<br>1.40.3                    |  |

Figure.设备主页

进入管理网页后,管理页面右上角可设置中文和英文界面显示。主界面有6个分页面 ,分别为"当前状态"、"系统设置"、"串口设置"、"通讯设置"、"高级设置 "及"其它"。

#### 1.1.2. 建立连接

1

使用TCP/UDP测试工具,创建TCP连接。目标IP是设备的默认IP (10.10.100.254) ,端口号8899。

|                                       | TCP&UDP测试工具 - C                                                                                                    | 1 × |
|---------------------------------------|----------------------------------------------------------------------------------------------------|-----|
| · 操作(O) 查看(V) 窗口(W) 幕                 | 帮助(H) Language                                                                                                    |     |
|                                       | →      ホ →      ホ → | 応開招 |
| ····································· | , 启动服务器 😕 😳   送 连接 送   🥸 全部断开   🗙 删除 🮇   🔟   🥇 💂                                                                                                    | _   |
|                                       | 创建连接                                                                                                    |     |
|                                       | 类型: TCP ▼                                                                                                    |     |
|                                       | 目标IP: 10.10.254 端口: 8899                                                                                                    |     |
|                                       | 本机端口: で随机端口 で 指定: 4001                                                                                                    |     |
|                                       | □ 自劫连接: 间隔 □ s                                                                                                    |     |
|                                       | □ 自动连接上后自动发送: 间隔 ms                                                                                                    |     |
|                                       | 创建取消                                                                                                    |     |
|                                       |                                                                                                    |     |
|                                       |                                                                                                    |     |
|                                       |                                                                                                    |     |
|                                       |                                                                                                    |     |
|                                       |                                                                                                    |     |

Figure . 创建TCP连接

#### 1.1.3. 传输数据指令测试

1

建立TCP连接后,可以传输数据。

举例:发送指令3A 00 01 00 02 03 6F 00 07 09 01 01 01 01 01 01 C5这条指令会打开6路输出,若网关返回数据2a 00 02 00 01 03 6f 00 01 09 a9,表示通讯成功。同样用JSON格式协议数据也可控制,协议功能及说明详见《SP-WG200A网关协议说明》

| 👔 TCP&UDP测试工具 - [10.10.100.2                      | 54:9999]                                                                                                    | - • •                                                                                                    |
|---------------------------------------------------|----------------------------------------------------------------------------------------------------|----------------------------------------------------------------------------------------------------|
| ⊙ 详细信息                                            |                                                                                                    | *<br>                                                                                                    |
| · 操作( <u>O</u> ) 查看( <u>V</u> ) 窗口( <u>W</u> ) 帮助 | 均(山) Language                                                                                                    | ×                                                                                                    |
| 🗄 创建连接 🔕 创建服务器   🐰 启                              | 动服务器 28 23   23 注波 22   52 24 25 25   52 24 25 25 25 25 25 25 25 25 25 25 25 25 25                                                                                                    |                                                                                                    |
|                                                   | (a) 10.100.254:9999                                                                                                    | × 4 Þ                                                                                                    |
| 日                                                 | 目标IP       友送区 「自幼发送 萄稿 100 ms 发送 停止         10.100.0254       F 技+六进制 发送文件 「发送操你到的激扬 濟空 选项 广播包发送选项         日标道口 9999       3A 00 01 00 02 03 6F 00 07 09 01 01 01 01 01 05         1001       5型 TCP 」         自动注流       5本型 TCP 」         自动注流       5本 地場口         第四 回 5       5本 地場口         「 注你上后日动发送       5本 地場口         第四 回 5       5本 地場口         第四 回 5       5本 地場口         第四 回 5       5本 地場口         第四 回 5       5本 地場口         第四 回 5       5本 地場口         12       500 01 00 02 03 6F 00 07 09 01 01 01 01 01 01 01 01 01 01 01 01 01 |                                                                                                    |
| 发送时间: 00:00:00                                    |                                                                                                    |                                                                                                    |
|                                                   |                                                                                                    | la construction de la construction de la constructi |

Figure . TCP传输数据

#### 2.1. 无线组网

2

本产品可以配置成一个无线 STA,也可以配置成 AP,所以逻辑上支持两个无线接口,一个作为 STA,另一个接口相当于 AP,其他 STA 可以通过这个产品的 AP 接口连入无线网络,所以利用本产品可以提供十分灵活的组网方式和网络拓扑。

**AP**:即无线接入点,是一个无线网络的中心节点。通常使用的无线路由器就是 一个 AP,其它无线终端可以通过 AP 相互连接。

STA:即无线站点,是一个无线网络的终端。如笔记本电脑、PAD等。

#### 2.1.1. 基于 AP 的无线网络

本产品做为 AP 组成一个无线网络。所有的 STA 都以 AP 做为无线网络的中心, STA 之间的相互通信都通过 AP 转发完成。如下图:

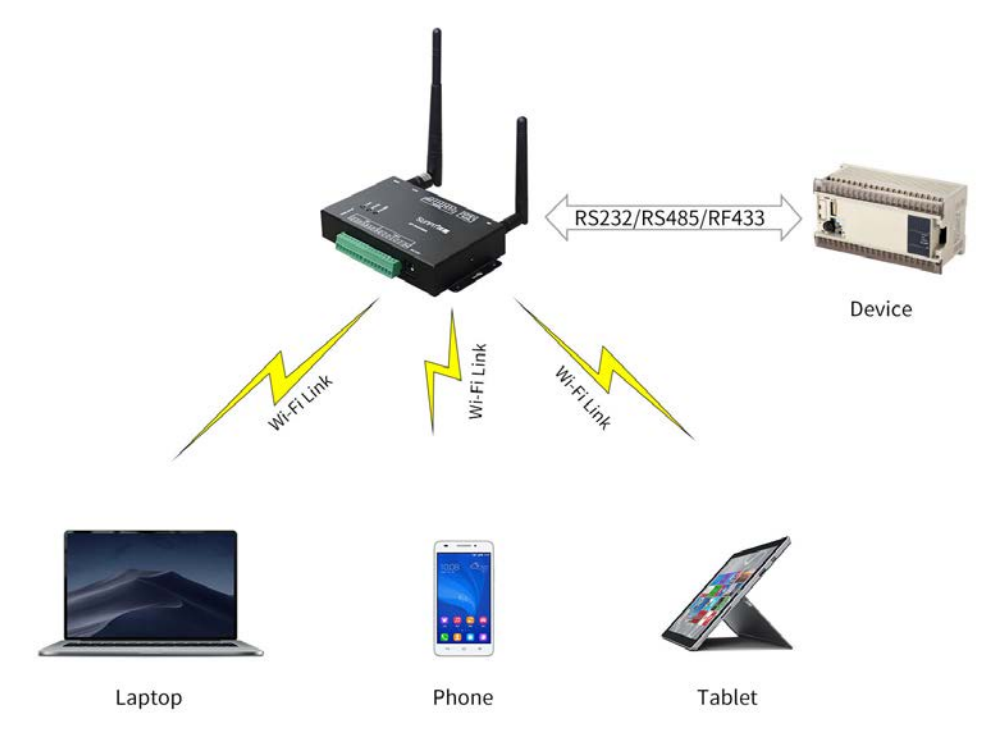

Figure . AP 基础网络组网

#### 2.1.2. 基于 STA 的无线网络

本产品作为 STA 是一种最常用的组网方式,由一个路由和多个 STA 组成一个无 线网络,所有的STA 都以 AP 做为无线网络的中心,STA 之间的相互通信都通过 AP 转发完成。如果 AP 已经接入外部网络,则设备数据可以传输到外网的服务器。如下 图:

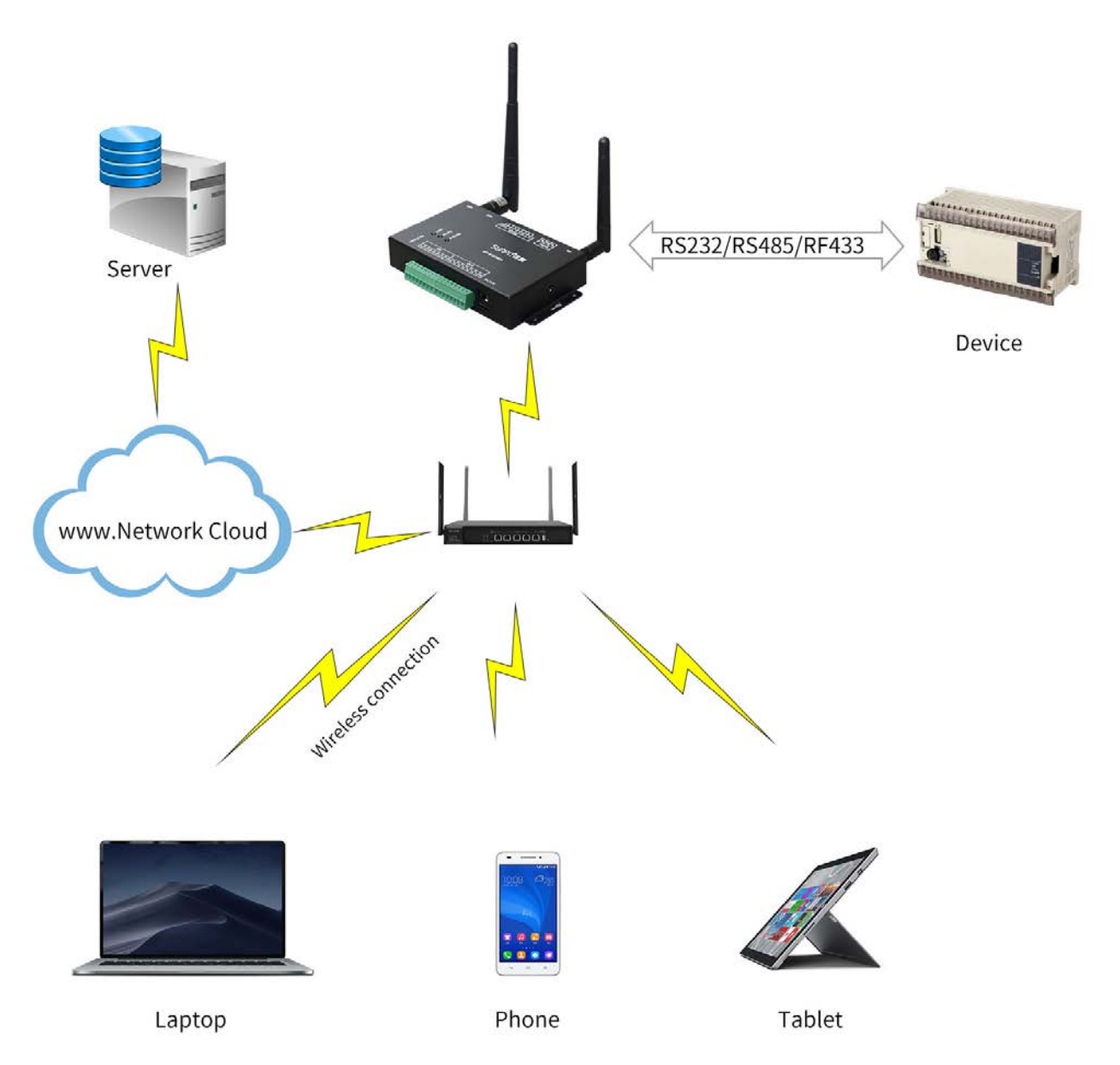

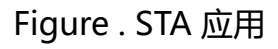

#### 2.1.3. AP+STA 方式的无线网络

本产品可以支持 AP+STA 的方式。即同时支持一个 AP 接口,一个 STA 接口。 如下图所示:

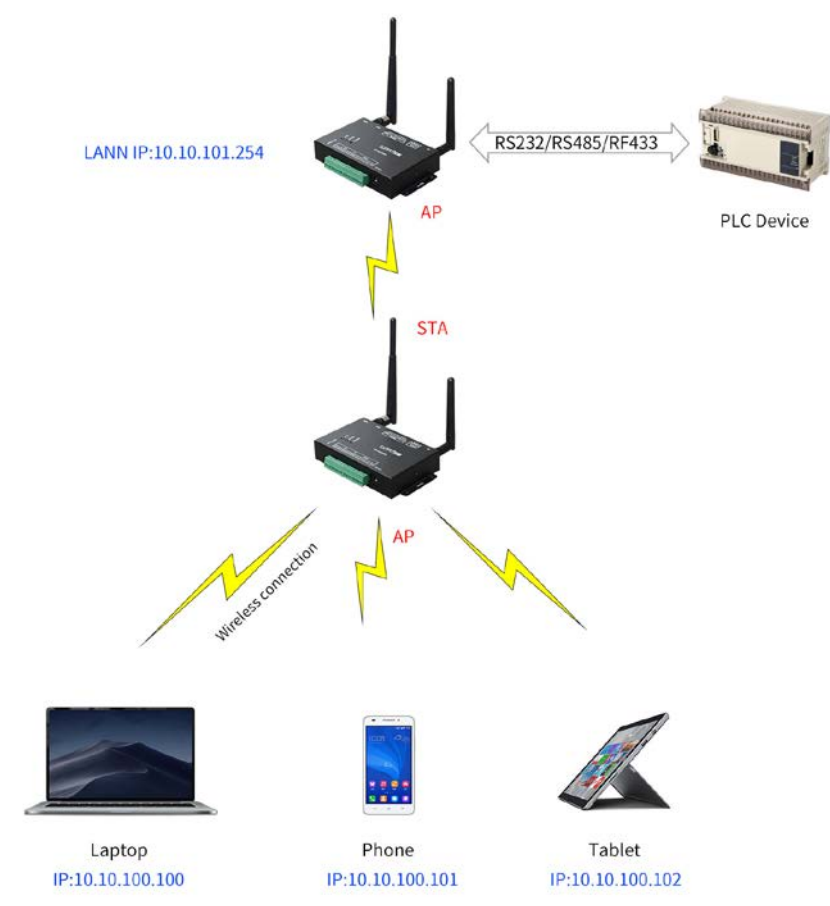

Figure . AP+STA 方式的无线网络

图中,本产品开起了AP+STA的功能,本产品的STA接口可以与路由器相连,并 通过TCP连接与网络中的服务器相连。同时本产品上的AP接口也是可用的,手机 /PAD等都可以连接到这个AP接口上,对用户设备进行监控或对本产品进行设置。

#### AP+STA模式时注意事项:

当 AP+STA 功能开启时, STA 端口需要连接上其它路由器。否则 STA 端口会不断的扫描路由器, 当扫描时会对 AP 端口造成一定影响, 如丢数据等。

工作于 AP+STA 模式的产品 AP 的 IP 网段和 STA 的网段必须处于不同的网段, 否则网络无法成功搭建。

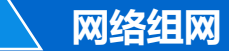

#### 2.1.4. 网页方式配置

PC 连接上网关 AP 热点或者网线直连之后,输入产品 IP (默认10.10.100.254,用户名和密码: admin/admin),可登录网页进行参数配置。

| 🖵 系统设置            | 用户验证     |                                                                                                    |   |
|-------------------|----------|----------------------------------------------------------------------------------------------------|---|
| ▶ <b>未口</b> 设置    | 用户名      | admin                                                                                                    |   |
| . <b>子</b> . 通讯设置 | 明日       |                                                                                                    | Ø |
| ○○ 高級设置 ·         | 基本设置     |                                                                                                    |   |
| D 146             | 主机名称     | Eport-HF2211                                                                                                    |   |
| (a) was           | 网络模式     | Router                                                                                                    |   |
|                   | 广域网设置    |                                                                                                    |   |
|                   | DHCP     | ON                                                                                                    |   |
|                   | DNS      | 10.10.100.254                                                                                                    |   |
|                   | 局域网设置    |                                                                                                    |   |
|                   | LAN IP   | 10.10.100.254                                                                                                    |   |
|                   | 子同胞码     | 255.255.255.0                                                                                                    |   |
|                   | DHCP服务器  | OFF                                                                                                    |   |
|                   | 无线网络设置   |                                                                                                    |   |
|                   | WIFHERC  | STA                                                                                                    |   |
|                   | STA SSID | sunpn-okmes2.4g                                                                                                    |   |
|                   | STA 秘钥   |                                                                                                    | ¢ |
|                   |          | and the second second sec |   |
|                   | WIFI溃游   | OFF                                                                                                    |   |

Figure . 配置 Wi-Fi 参数

#### 2.2以太网接口功能

2

本产品提供一个 100M 以太网接口,通过这个 100M 以太网接口,用户可以实现 WIFI 口、串口、以太网口,三个接口互通。当无线工作于 AP 模式时,本产品的以太网处于 WAN 模式(一般接路由器的LAN 口,从路由器获取 IP 地址,就有两个 IP,自身 AP 的 IP 和从路由器获取到的 IP),当无线工作在STA 模式时,本产品的以太网处于 LAN 口模式 (一般接 PC 机,动态分配 IP 地址给 PC)。

#### 2.2.1. 设备以太网接口+WiFi 组合功能

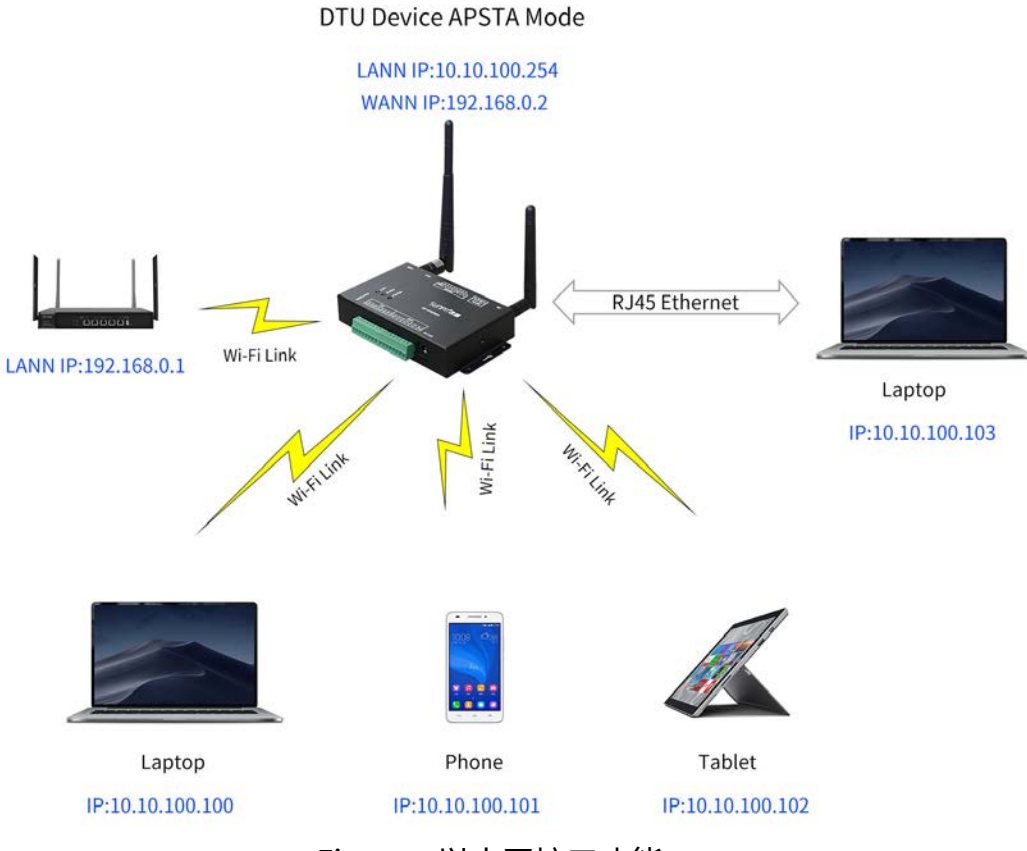

Figure . 以太网接口功能

本产品作为 APSTA, 以 本产品为中心组成一个网络, 网络中所有设备的 IP 地址 与本产品 工作在同一个网段, 可以互通。

注意:如果产品工作在 AP 模式下,则网口默认是 WAN 口功能, PC 网线连接后会用 Auto-IP 的方式,设置为 169.254.XXX.XXX 的 IP,请改用无线的方式连接产品,这样 PC 和其他设备都处于同一网段内(10.10.100.XXX)。

#### 2.2.2. 设备以太网接口功能(路由模式

网络组网

2

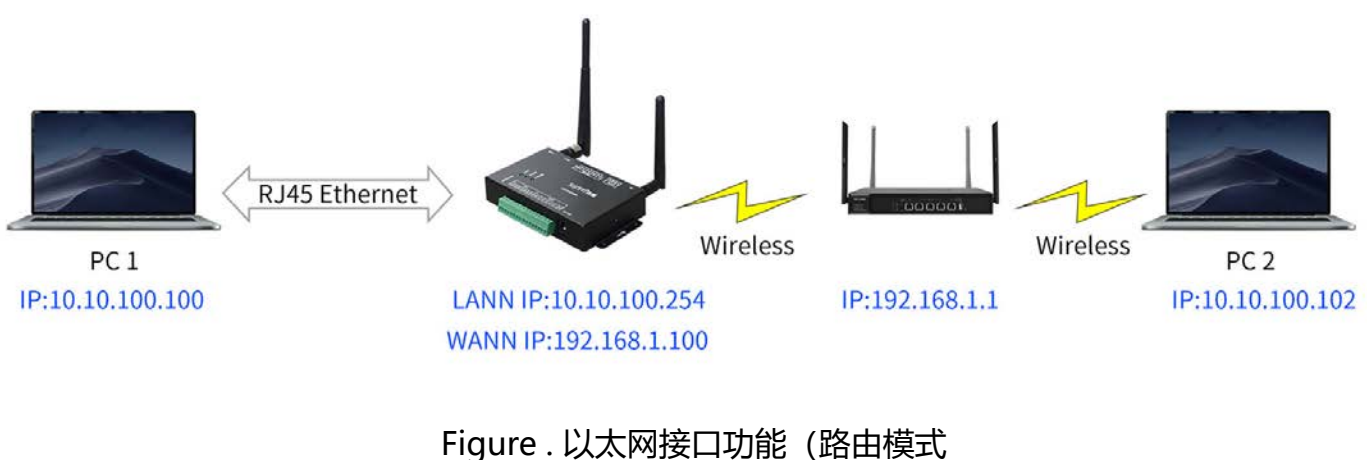

Figure . 以太网接口功能(路由模式 )

本产品作为 STA,工作在路由模式。连到 AP 后,从 AP 处获得 IP 地址(如 图 192.168.1.100)。产品本身组成一个子网(默认 10.10.100.254),以太网接口 上的设备由模块分配地址(如图10.10.100.100)。这样如图 PC1 处于子网内(NAT ),所以从 PC1 发起连接,可以连到 PC2(因为DTU 工作在路由模式), 但 PC2 不能主动连接到 PC1。

| () 当前状态         | 系统设置  |       |                  |   |
|-----------------|-------|-------|------------------|---|
| □ 系统设置          | 用户验证  | 用户验证  |                  |   |
| ▶ #□设置          |       | 用户名   | admin            |   |
| . <b>1.</b> IRI |       | 索码    |                  | ٢ |
| ○○ 高級设置         | 基本设置  |       |                  |   |
| (Э) на          |       | 主机名称  | Eport-HF2211     |   |
|                 |       | POINT | Router<br>Router | • |
|                 | 广域网设置 |       | Bridge           |   |

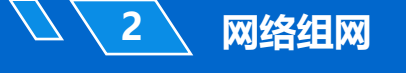

#### 2.2.3. 以太网接口功能(桥接模式)

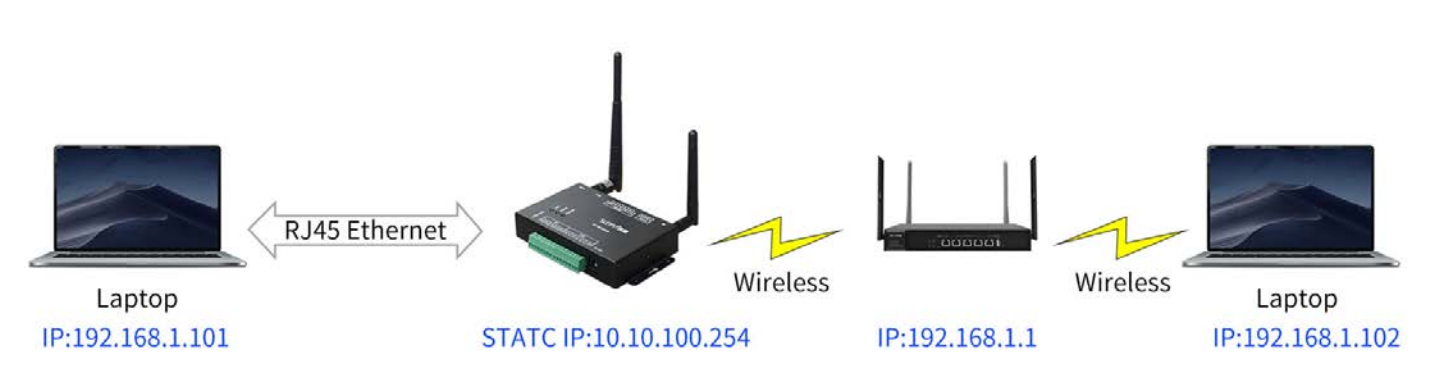

Figure.以太网接口功能(桥接模式)

产品做为 STA,模块工作在桥接模式。连到 AP 后,以太网接口上的设备会 从 AP 处获得 IP 地址 (如图 192.168.1.101)。此时整个网络,产品如同一个透明的 设备,PC1、PC2 之间可以互通,而不受任何约束。但是产品若要与其它设备互通, 需要静态设置 LAN IP 地址 (如图 192.168.1.10)。

备注:

路由模式和桥接模式可在网页中进行设置,默认工作在路由模式下,修改模式需要重 启生效。

本产品主要通过建立TCP/UDP,把设备与PC机或者其它服务器进行连接。设备 与本产品的连接方式主要有RS232/RS485/RF433/IO等,通讯协议及功能详见《SP-WG200A网关协议说明》。Web服务器允许用户通过PC或者手机等设备浏览器访问 本产品,进行参数修改或者调试。

#### 3.1. 基础网络协议

本产品使用 IP 地址进行网络通讯,采用 TCP 方式进行传输,数据可确保无丢失或者重复,准确无误的到达通讯目的地址,采用 UDP 方式进行传输,数据可确保快速有效的传输到目的地址。

#### 3.2. 工作模式

#### 3.2.1. 透明传输模式

产品支持WIFI/以太网接口与RS232/RS485/RF433串行接口透明传输模式。在 这种模式下,用户仅仅需要设置一些必要的参数(网络通讯参数)。上电后,设备可以 自动连接到默认的网络和服务器。

| 2 TCP&UDP测试工具 - [10.10.100.2] | 54:8899]                                                                                                    |                                                                                                    |                                                                                                    |                                                                                                    |                                       |       |
|-------------------------------|----------------------------------------------------------------------------------------------------|----------------------------------------------------------------------------------------------------|----------------------------------------------------------------------------------------------------|----------------------------------------------------------------------------------------------------|---------------------------------------|-------|
| 无法找到该网页                       | Į                                                                                                    |                                                                                                    |                                                                                                    |                                                                                                    |                                       | Ê,    |
| · 操作(O) 查看(V) 窗口(W) 報助        | b( <u>H</u> ) Language                                                                                                    |                                                                                                    |                                                                                                    |                                                                                                    |                                       | ×     |
| 🗄 创建连接 🗳 创建服务器 🛛 🖄 启          | 动服务器 酱 🚱 😒 运                                                                                                    | 🖗 울   🗐 🧏 全部断开   💥 删                                                                                       | k 💥 🔟 🥃 🖕                                                                                                    |                                                                                                    |                                       |       |
| <b>雇性栏 早 ×</b>                | 10.10.100.254:8                                                                                                    | 899                                                                                                    |                                                                                                    |                                                                                                    |                                       | 4 Þ × |
| 日 書 名广编模式                     | 目标IP       [16.10.100.254       目标端口     8999       「指定本地端口       「如田市 地域       「如田市 地域       「日田市 地域       「日田市 田 田 田 田 田 田 田 田 田 田 田 田 田 田 田 田 田 田 | 支送区     「自幼发送 毎編       「 抜十六进場「 发送文件 「 :       AAA       接映区     建緑豆元       第四     「 保存到文件 (采B1)       B88 | ○     ns     发送 (学山)       发送後秋明的姚摇     清空     違が       (保存)     送页     「 十六进制       ○     東口監投器       文件(U)     編編(U)     童者(W)       ○     ●     11       ○     ○     ○       ※     ●     11       ○     ○     ○       ※     ●     11       ○     ○     ○       ※     ●     11       ○     ○     ○       ○     ●     11       ○     ○     ○       ○     ●     11       ○     ○     ○       ○     ●     ○       ○     ●     ○       ○     ●     ○       ○     ○     ○       ○     ●     ○       ○     ○     ○       ○     ○     ○       ○     ○     ○       ○     ○     ○       ○     ○     ○       ○     ○     ○       ○     ○     ○       ○     ○     ○       ○     ○     ○       ○     ○     ○       ○     ○       ○     ○ | <ul> <li>」</li> <li>」 广播包发送法项</li> <li>〕</li> <li>〕</li> <li>〕</li> <li>□</li> <li>□</li>     &lt;</ul> | R RS [[S] []  ]                       |       |
| 发送时间: 00:00:09                |                                                                                                    | )<br>//S): 0 接收速度(                                                                                         | < III<br>  日 日 日 日 日 日 日 日 日 日 日 日 日 日 日 日 日 日 日                                                                                                    | RX: 3 Asc: Ln:                                                                                                    | • • • • • • • • • • • • • • • • • • • |       |

Figure .透传数据传输样例

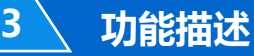

#### 3.2.2. TCP Server

•

透传方式支持 TCP Server、TCP Client、UDP Server、UDP Client 等通讯应用 ,默认已经创建好一个 Socket(netp),此 Socket 可以修改选择其中一种工作模式。 当 Socket 设置为 TCP 服务器,它支持多个 TCP 客户端连接,最多 5 个 TCP 客户端 被允许连接到此 Socket。多 TCP 连接会工作在如下结构:

上传数据流:所有的来自不同 TCP 连接或者客户端的数据会被连续发送到串口。 下报数据流:所有来自串口 (用户)的数据会被复制并广播到每一个 TCP 客户端

详细的多重 TCP 连接结构图如下所示:

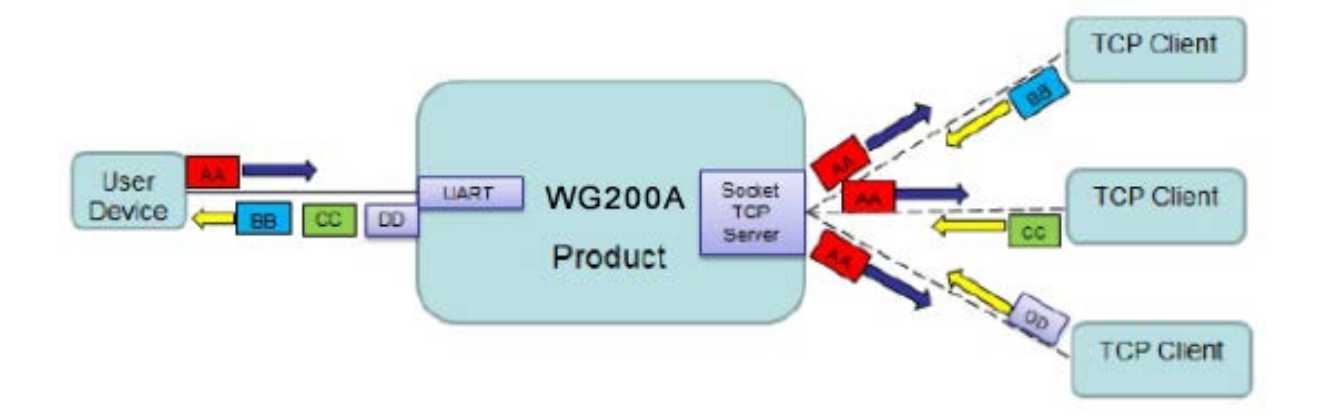

Figure .TCP Server 数据传输样例

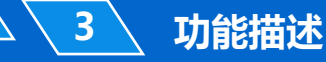

#### 3.2.3. 多 Socket 通讯

本产品最多允许创建 5 个 Socket,每个 Socket 可独立工作在 TCP/UDP 等工 作模式下,多个Socket 同时通讯的数据流传输方式如下。

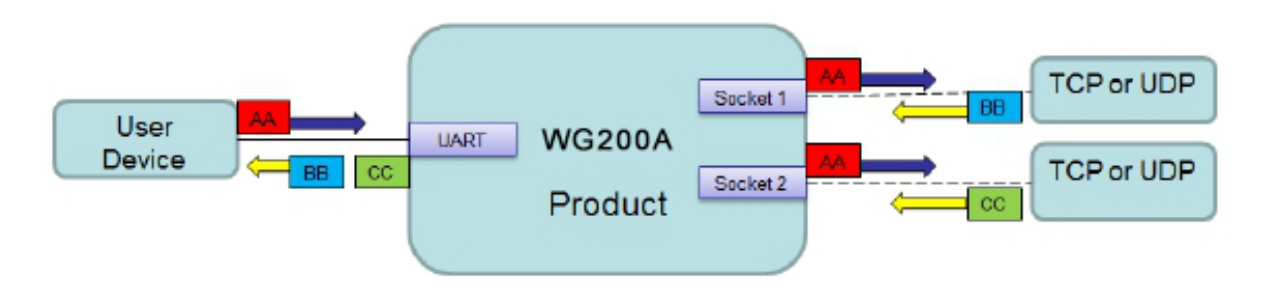

Figure . 多 Socket 数据传输样例

多 Socket 可通过配置软件或者网页中配置增加(网页默认登录名和密码: admin/admin),如下一共创建了 2 个 Socket 通道。

|          |               | socket2 netp | +添加 |
|----------|---------------|--------------|-----|
| 基本设置     |               |              |     |
| 名称       | socket2       |              |     |
| 协议       | Tcp Client    | ٣            |     |
| Socket设置 |               |              |     |
| 服务器地址    | 10.10.100.123 |              |     |
| 服务器端口号   | 8888          |              |     |
| 本地端口号    | 0             |              |     |
| 缓存大小     | 512           |              |     |
| 心跳时间(s)  | 60            |              |     |
| 超时时间(s)  | 0             |              |     |

Figure. 创建多 Socket 通道

#### 3.2.4. HTTP 模式

功能描述

3

以 HTTP 的方式发送数据到 HTTP 服务器(产品可通过网页来设置工作在此模 式下),当处于 HTTP 模式时,产品对于接收到的串口数据自动增加传输数据 的 HTTP 协议头发送到 HTTP 服务器上,对于 HTTP 服务器发送的数据,自动去 除 HTTP 头,输出串口数据。

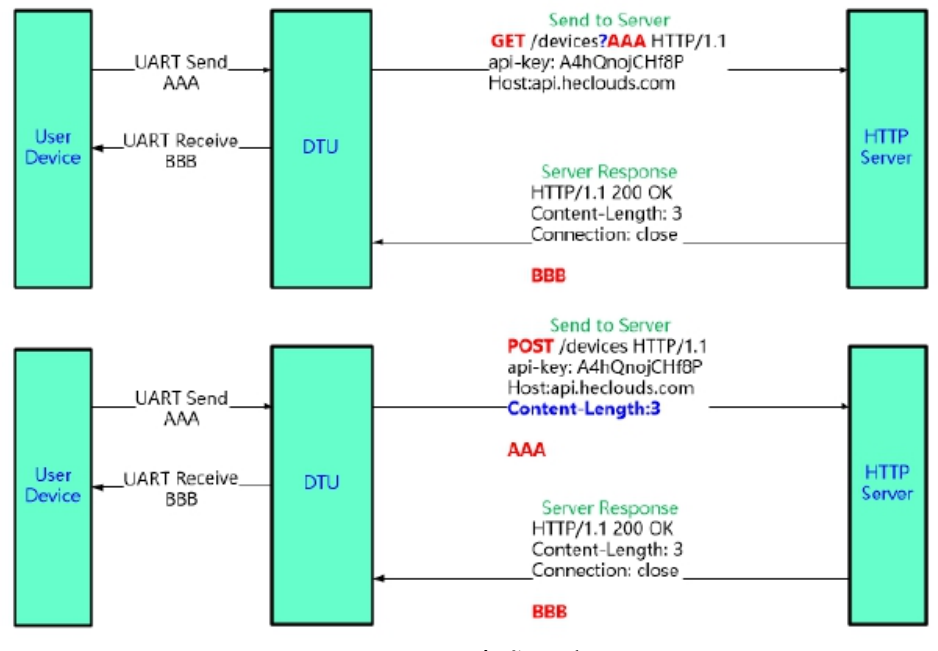

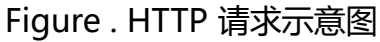

|          |               | socket2 netp +添加 |
|----------|---------------|------------------|
| 基本设置     |               |                  |
| 名称       | netp          |                  |
| 协议       | Http          | τ                |
| Socket设置 |               |                  |
| 服务器地址    | 10.10.100.123 |                  |
| 服务器端口号   | 8899          |                  |
| 本地端口号    | 0             |                  |
| 缓存大小     | 1024          | ٢                |
| 心跳时间(s)  | 60            |                  |
| 超时时间(s)  | 0             |                  |
| 办议设置     |               |                  |
| 连接模式     | Always        | •                |
| 方法       | GET           | ×                |
| 版本       | HTTP/1.1      | ×                |
| 路径       | /1111         |                  |
|          | Http头         | C                |
| Host     | 10.10.100.123 |                  |

#### Figure .HTTP配置

针对 GET 请求,串口接收到的数据AAA放在路径信息后(路径和数据之间自动增加"?"符号),而 POST 请求,数据是放在内容中(自动增加 Content-Length 字段)。

产品串口收到"pppp"数据,向HTTP服务器发送如下GET请求数据。 GET /1111?pppp HTTP/1.1 Host: 10.10.100.123

HTTP 服务器发送如下数据,产品串口输出"DDDDD"。 HTTP/1.1 200 OK Server: nginx Content-Length: 5

#### DDDDD

| (近 TCP&UDP熟试工具 - [10.10.100.254:123] C                                  |                          |
|-------------------------------------------------------------------------|--------------------------|
| ● 详细信息                                                                  | *<br>(E)<br>*            |
| 操作() 查看() 翻口(M) 特助(H) Language                                          | ×                        |
|                                                                         |                          |
| Reft:         P ×         ✓ 10.10.0254:889         ✓ 10.10.0254:123     | 4 Þ ×                    |
|                                                                         |                          |
|                                                                         |                          |
| 日 ※ Localj:8899 日初明-1 (************************************             |                          |
| Beege nginx                                                             |                          |
| 类型 TCP Content-Length: 5                                                |                          |
|                                                                         |                          |
| 電話 postabe =                                                            |                          |
| ● ● ● ● ● ● ● ● ● ● ● ● ● ● ● ● ● ● ●                                   |                          |
|                                                                         |                          |
|                                                                         |                          |
|                                                                         |                          |
|                                                                         |                          |
| (GT /1117ppp) hTTP/1.1         pppp         [20.21.46 → Re] IDD00       |                          |
|                                                                         |                          |
|                                                                         |                          |
|                                                                         |                          |
|                                                                         |                          |
|                                                                         |                          |
|                                                                         |                          |
|                                                                         |                          |
| 日本時 12年1月、00000 世紀 11年時 11年時 12年1日 11年時 11年時 11年時 11年時 11年時 11年時 11年時 1 | R CTS RLSD <sub>ai</sub> |

Figure . HTTP GET 传输样例

产品串口收到"pppp"数据,向HTTP服务器发送如下POST请求数据, Content-Length字段会自动 根据串口的字节数进行填充。 POST /1111 HTTP/1.1 Host: 10.10.100.123 Content-Length:4

#### pppp

3

HTTP 服务器发送如下数据,产品串口输出"DDDD"。 HTTP/1.1 200 OK Content-Length: 4 Connection: close

#### DDDD

| (2) TCP&UDP测试工具 - [10.10.100.25                                                                                  | 54:401]                                                                                     |                                                                                         |                    |                           |               |                     |                           |                   |
|----------------------------------------------------------------------------------------------------|---------------------------------------------------------------------------------------------|-----------------------------------------------------------------------------------------|--------------------|---------------------------|---------------|---------------------|---------------------------|-------------------|
| ⊙ 详细信息                                                                                                    |                                                                                             |                                                                                         |                    |                           |               |                     |                           | *<br>(E)<br>* ~   |
| · 操作(O) 查看(V) 窗口(W) 帮助                                                                                           | ( <u>H</u> ) Language                                                                       |                                                                                         |                    |                           |               |                     |                           | ×                 |
| 🗄 创建连接 🛸 创建服务器   🐰 启动                                                                                            | 加服务器 🚨 😡 🗟 🖻                                                                                | 🛙 🕱   🧏 🗟 全部断开   💥 删                                                                    | 除 🎕   🔯   😹        | -                         |               |                     |                           |                   |
| <b>雇性栏 ♀×</b>                                                                                                    | 10.10.100.254:8                                                                             | 399 🙀 10.10.100.254:401                                                                 |                    |                           |               |                     |                           | 4 Þ ×             |
| <ul> <li>□ ● ■ 各戶續模式</li> <li>□ ● 10.10.100.254:8899</li> <li>□ ● ■ 服务器模式</li> <li>□ ● ③ Local():8899</li> </ul> | 目标IP<br>10.10.100.254<br>目标端口 401                                                           | 发送区         □         自动发送         每隔           □         按十六进制□         发送文件         □ | 100 ms<br>发送接收到的数据 | 发送     停止       清空     选项 | 广播包发送选项       |                     |                           |                   |
| iu.10.100.254:401                                                                                                | M 指定本地端山       8899       类型       TCP                                                      | Content-Length: 4<br>Connection: close                                                  |                    |                           |               |                     |                           |                   |
|                                                                                                    | <ul> <li>■司连接</li> <li>毎隔 5582056 s</li> <li>▽ 连接上后自动发送</li> <li>毎隔 149624315 ms</li> </ul> | DDDD                                                                                    |                    |                           |               |                     |                           |                   |
|                                                                                                    | 计数                                                                                          |                                                                                         | ▶ 串口监控器            |                           |               |                     |                           | - • •             |
|                                                                                                    | 发送 121                                                                                      | 接收区 暫停显示 清空                                                                             | 文件(U) 编辑()         | ) 査看(W) 工具                | L(X) 窗口(Y) 帮助 | b( <u>Z</u> )       |                           |                   |
|                                                                                                    | 接收 271                                                                                      | □ 保存到文件(实时)                                                                             | ■   ■ ■            | Col:4 Sel:0]              | * None * 8 *  |                     | [20:35:31 Tx] pppp        |                   |
|                                                                                                    | 清空                                                                                          | POST /1111 HTTP/1.1<br>Host: 10.10.100.123<br>Content-Length:4                          | pppp               |                           |               | Î                   | [20:35:34 Rx] <b>DDDD</b> |                   |
|                                                                                                    |                                                                                             | 9099                                                                                    | <                  | 🕞 🗸 🗛                     |               | •                   | () • • • • • • • •        | 0                 |
| 发送时间: 00:00:09                                                                                                   | <br>发送速度(B                                                                                  | <br>/S): 0 接收速度                                                                         | F1 帮助              | TX: 32                    | RX: 21        | Asc: Ln:3 Col:0 Sel | :0 DTR                    | RTS DSR CTS RLSD. |

#### Figure . HTTP POST 传输样例

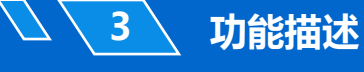

#### 3.2.5. Telnetd 模式

预留功能。

#### 3.2.6. WebSocket 模式

预留功能。

#### 3.2.7. MQTT 模式

预留功能。

#### 3.2.8. Ali IOT

预留功能。

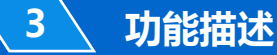

#### 3.3. AES/DES3/TLS 数据加密

本产品可对串口接收的数据做加密后再传输到网络上,确保数据不被破解非法使用,提高产品的安全性。AES 采用 CBC 方式,密码和向量相同,长度固定 16 字符。TLS 采用无证书方式。DES3 密码长度 24 字符。

| 更多设置 |                  |   |
|------|------------------|---|
| 加密类型 | AES              |   |
| 安全秘钥 | 0123456789ABCDEF | ] |
| 路由   | Uart             |   |

Figure . Web 网页配置加密

#### 3.4. TCP Keepalive

当本产品与服务器之间的 TCP 连接变的不正常的时候,设备会检测不正常的状态并且重新连接服务器(当设备工作在 TCP Client 模式下)。当设备工作在 TCP Server 下时,它会释放 TCP 资源给下次连接。

| 通讯设置     | 信息      |            |         |      |     |
|----------|---------|------------|---------|------|-----|
|          |         |            | socket2 | netp | +添加 |
| 基本设置     |         |            |         |      |     |
|          | 名称      | netp       |         |      |     |
|          | 协议      | Tcp Server |         | •    |     |
| Socket设置 |         |            |         |      |     |
|          | 本地端口号   | 9999       |         |      |     |
|          | 缓存大小    | 1024       |         |      |     |
|          | 心跳时间(s) | 60         |         |      |     |
|          | 超时时间(s) | 0          |         |      |     |

Figure . Web 网页配置 Keepalive

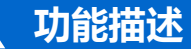

#### 3.5. 超时时间 Timeout

当本产品做 TCP 客户端连接到 TCP 服务器,没有收到服务器的数据的时候,本 产品内部计时,当计时超过设定值时(客户端自己发送的数据并不会清除内部计时) ,会主动断开连接并重新连接服务器。当设备工作在 TCP Server 下时,它会断开客 户端连接,此机制可有效恢复 TCP 连接异常的异常断开。超时时间建议用户根据实 际情况设置,这样更加有效的保证了系统的可靠性。若设置为 0,表示关闭此功能。

#### 通讯设置 修改设备的通讯配置信息 socket2 netp +添加 名称 netp 协议 Tcp Server 本地端口号 8899 ÷ 缓存大小 1024 心跳时间(s) 60 超时时间(s) 300

Figure . Web 网页配置 Timeout 超时时间

#### 3.6. 路由设置

3

本产品对于 Socket 通道接收的数据允许设置输出到其他通道(默认是串口,可 以是其他创建好的Socket 通道,或者把本 Socket 作为 log 打印使用)。

| 通讯设置<br>修改设备的通讯配置信息 |                               |                  |
|---------------------|-------------------------------|------------------|
|                     |                               | socket2 netp +添加 |
| 基本设置                |                               |                  |
| 名称                  | socket2                       |                  |
| 协议                  | Tcp Server                    | •                |
| Socket设置            |                               |                  |
| 本地端口号               | 9999                          |                  |
| 缓存大小                | 512                           |                  |
| 心跳时间(s)             | 60                            |                  |
| 超时时间(s)             | 0                             |                  |
| 协议设置                |                               |                  |
| Max Accept          | 5                             |                  |
| 更多设置                |                               |                  |
| 加密类型                | Disable                       | v                |
| 踏由                  | Uart                          | •                |
|                     | Uart<br>Log<br>Custom<br>netp |                  |

Figure . 路由功能设置

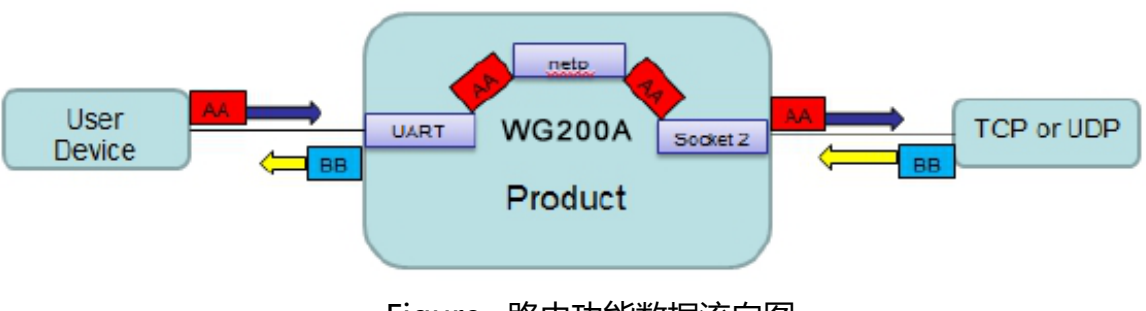

Figure . 路由功能数据流向图

、功能描述

3

#### 3.7. UART 串口功能

注: 串口参数设置是指网关内部串口参数设置,用户请按下图参数设置,修改为 其它的参数可能导致网关工作异常;

| 串口设置<br>修改设备的串口配置信息 |      |        |  |   |
|---------------------|------|--------|--|---|
| 基本设置                |      |        |  |   |
|                     | 波特率  | 115200 |  | × |
|                     | 数据位  | 8      |  | × |
|                     | 停止位  | 1      |  | × |
|                     | 校验位  | 无      |  | × |
| 缓存设置                |      |        |  |   |
|                     | 缓存大小 | 1024   |  |   |
|                     | 间隔时间 | 10     |  |   |
| 流控设置                |      |        |  |   |
|                     | 流控   | 关闭     |  | • |
| Cli设置               |      |        |  |   |
|                     | Cli  | 关闭     |  | T |

#### Figure . Web 网页配置加密

#### 3.8. Modbus 协议

本产品支持 ModbusRTU 转 ModbusTCP 和 ModbusTCP 转 ModbusRTU, 方便连接 Modbus 设备, Modbus 协议在串口设置页面设置,如下图。

| 协议设置 |    |        |   |
|------|----|--------|---|
|      | 协议 | Modbus | v |

#### Figure .串口 Modbus 功能

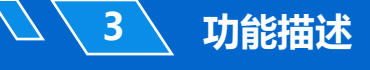

#### 3.9. 固件升级

设备支持在线固件升级,用户可以通过 web 网页入口进行升级。

| 其他       | 信息   |        |
|----------|------|--------|
| 备份/恢复所有证 | 2置   |        |
|          | 备份   | 备份     |
|          | 恢复   | + 选择文件 |
| 固件升级     |      |        |
|          | 上传固件 | + 选择文件 |

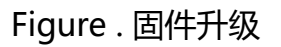

#### 3.10. 网页功能

设备网页配置功能可使能或者禁用,在一些不需要网页的应用场合,禁用此功能 ,提高产品安全性。

| Web设置  |    |
|--------|----|
| 开启     | ON |
| Web端口号 | 80 |

Figure . 网页功能设置

#### 3.11. 参数保存功能

产品的配置可以自由的导出并且加载到其他设备中完成其他设备的相同配置功能 , 方便用户使用, 当前设置的参数更可以保存为出厂值, 防止参数被意外操作恢复成 了出厂值。

| 其他      | 置信息  |        |
|---------|------|--------|
| 备份/恢复所有 | 设置   |        |
|         | 备份   | 箭份     |
|         | 恢复   | + 选择文件 |
| 固件升级    |      |        |
|         | 上传固件 | + 选择文件 |
| 出厂参数设置  |      |        |
|         | 设置   | 设置     |
|         | 清除   | 清政     |

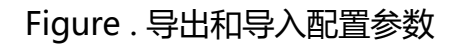

| 其他        | <u>i</u> l. |        |
|-----------|-------------|--------|
| 备份/恢复所有设置 | <u>목</u>    |        |
|           | 备份          | 备份     |
|           | 恢复          | + 选择文件 |
| 固件升级      |             |        |
|           | 上传固件        | + 选择文件 |
| 出厂参数设置    |             |        |
|           | 设置          | 设置     |
|           | 清除          | 清除     |

Figure . 保存当前设置为出厂值

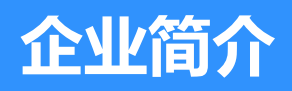

- ・公司简介
- ・
   、
   荣誉资质
- 联系我们

#### 公司简介

9

### **SUNPNiii**

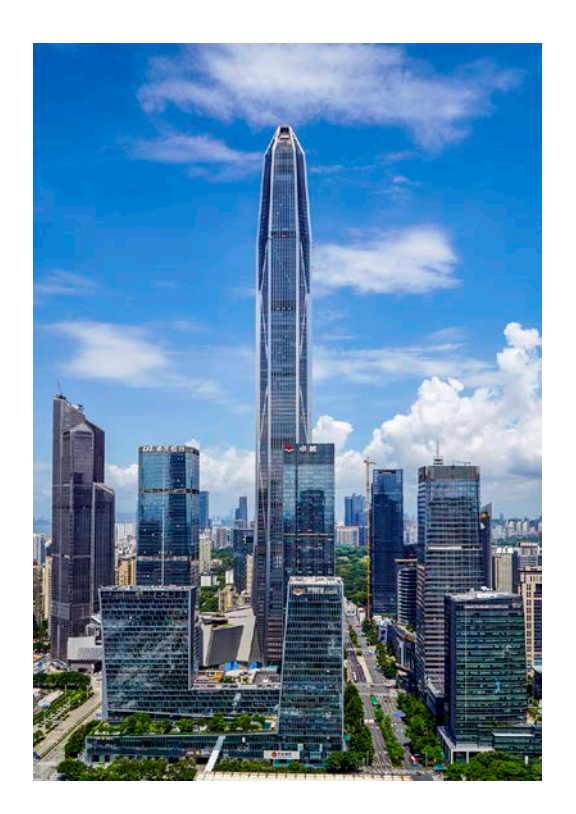

#### 讯鹏定位:

做好用的工业智能终端! **讯鹏使命:** 

智慧融万物,赋能数智化。 **讯鹏愿景:** 

智慧融万物,赋能数智化。

讯鹏科技成立于2007年,是一家专注于工业智能终端 研发与生产的国家高新技术企业。公司总部扎根于科技创 新之都深圳,在香港设立全球运营中心,并在东莞、苏州、 武汉设有全资子公司。公司注重自主知识产权研发,坚持 科技创新,潜心产品技术研发,先后获得50多项专利与软 著。

讯鹏产品主要围绕"显示、交互、数采、组网、应用" 五个方向,为10000多家企事业单位提供数字化工业智能 终端与解决方案。十多年的沉淀让公司积累了丰富的系列 产品与行业应用经验,公司多套数字化工厂解决方案荣登 《MES选型与实施指南》,且获得"数字化车间改造技术 创新与服务十佳企业"称号。公司研发的智慧厕所、智能 时钟等系列产品广泛应用于机场、高铁、地铁、医院、学 校等场所。

讯鹏一如既往秉承"诚信、价值、共赢"的理念为广 大智能制造集成商及政企业务集成商提供优质的产品与服 务。我们始终坚持"做好用的工业智能终端"的宗旨,把 "好品质、易使用、易集成"融入每一个讯鹏人的血液, 让讯鹏的产品更具市场竞争优势。

我们时刻牢记讯鹏使命:智慧融万物,赋能数字化。

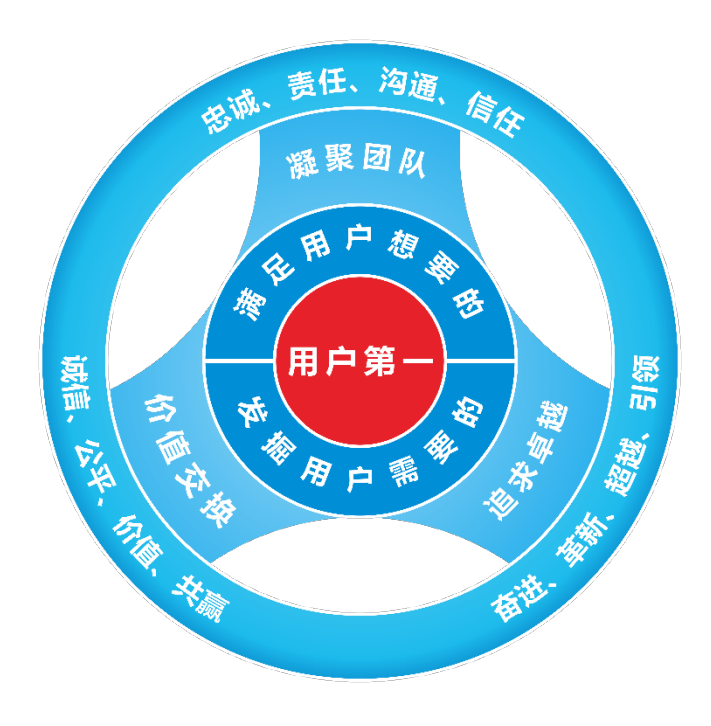

用户第一

满足用户想要的 发掘用户需要的

#### 凝聚团队

忠诚、责任、沟通、信任 **追求卓越** 奋进、革新、超越、引领 **价值交换** 诚信、公平、价值、共赢 、资质证书

10

### SUNPNinm

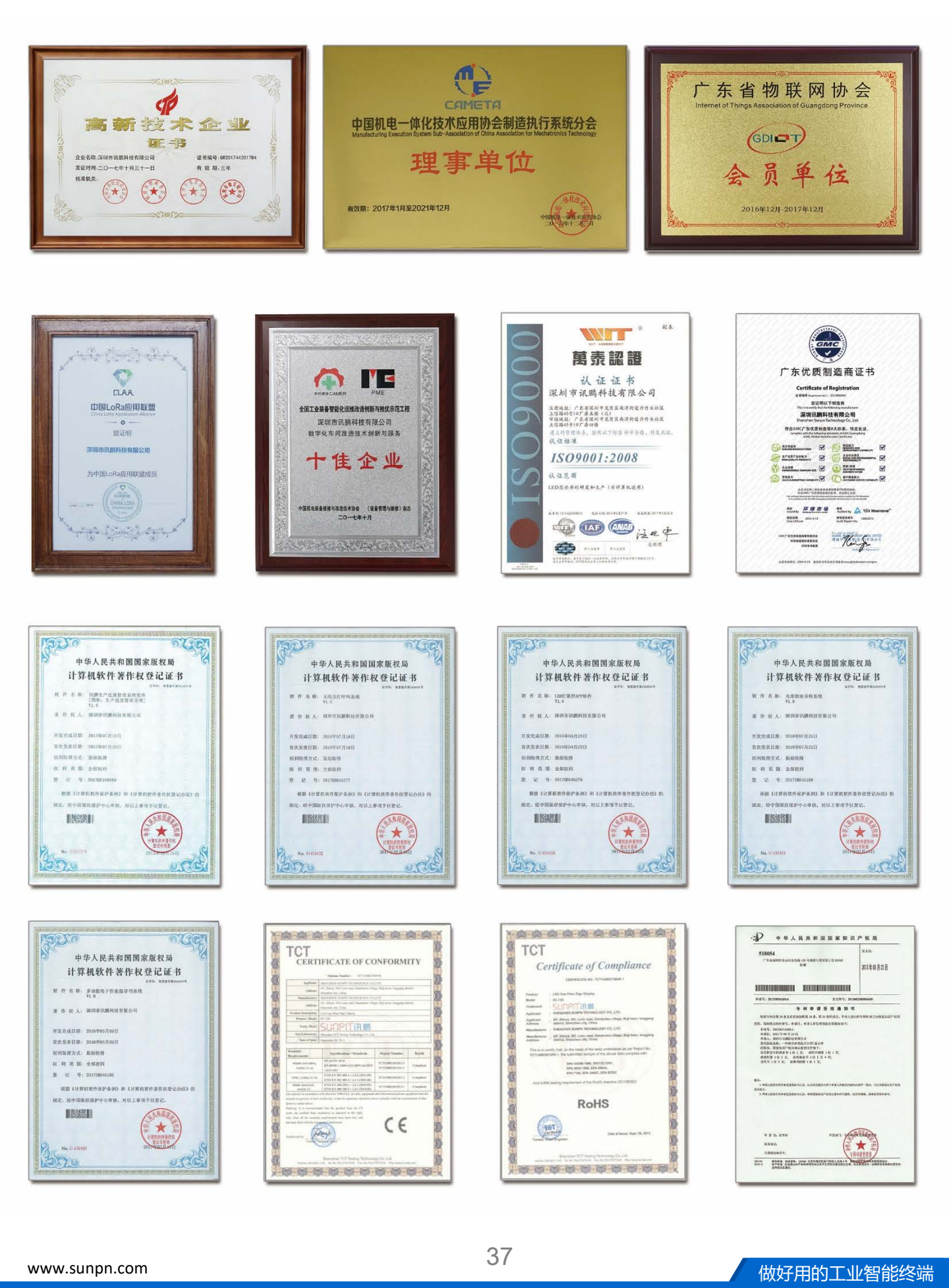

(10)

深圳市讯鹏科技有限公司 运营中心:深圳市龙岗区南湾街道立信路45号B栋5楼 研发生产:东莞市凤岗镇雁田村天安数码城S7栋6楼 电话:+86-755-89313800 89313900 传真:+86-755-28212820 网址:www.sunpn.com 邮箱:led888@188.com

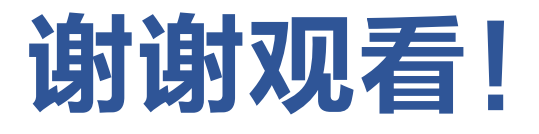